## ENGLISH SKILLS I

**IULM STUDENTS** 

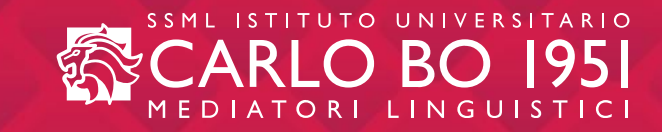

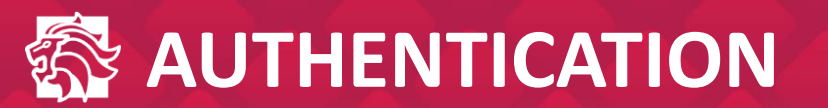

| SSML ISTITUTO DI ALTI STUDI<br>CARLO BO 1951<br>MEDIATORI LINGUISTICI |  |
|-----------------------------------------------------------------------|--|
| EMAIL   PASSWORD   ACCEDI                                             |  |

Students use their credentials (institutional email address and personal password) to access the SSML Carlo Bo e-learning platform through the authentication page.

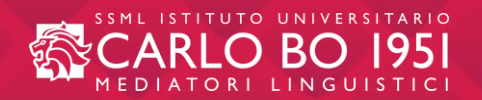

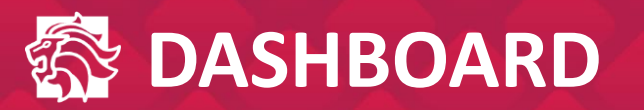

| SSML ISTITUTO DI ALTI STUDI<br>CARLO BO 1951<br>MEDIATORI LINGUISTICI              |               |
|------------------------------------------------------------------------------------|---------------|
| Welcome!<br>Log on, enjoy the course and read the following information carefully! |               |
| YOUR COURSES                                                                       | ss, indicates |
| VAI                                                                                | Assistenza    |

A dashboard will appear first.

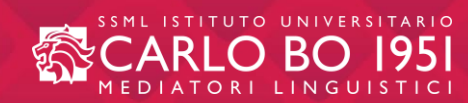

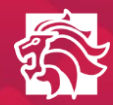

| <sup>Course</sup><br>English Skills I                     |                                         |
|-----------------------------------------------------------|-----------------------------------------|
| Hai ancora 364 giorni per completare il corso 🔶 Indicatio | on of remaining days                    |
| UNIT 1<br>Networking<br>INIZIA                            | UNIT 2<br>Lifestyle                     |
| UNIT 3<br>Globetrotters<br>INIZIA                         | TESTS<br>Test 1 - 3<br>INIZIA<br>INIZIA |

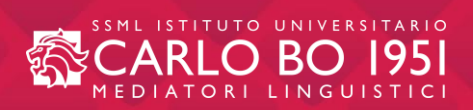

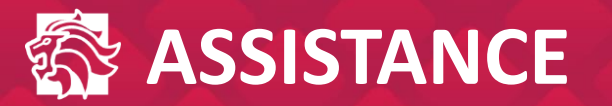

|                                          | Assistenza tecnica ×                                        |
|------------------------------------------|-------------------------------------------------------------|
|                                          | Summary*          Problema unità 5 slide 2 English Skills I |
| Welcome!<br>Log on and enjoy the course! | Description<br>Buongiorno,<br>la piattaforma presenta       |
|                                          | Attachment<br>File size should not exceed 5 MB              |
| RIPRENDI DA DOVE HAI LASCIATO            | Your contact e-mail *                                       |
| UNIT 1<br>Titolo unit                    | O Assistenza     Send                                       |

By clicking on the "Assistenza" button, available in all the pages of the platform, the system will show a window in which you can notify <u>any technical problems</u> encountered.

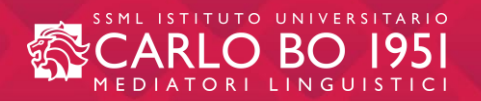

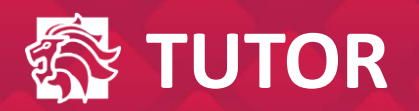

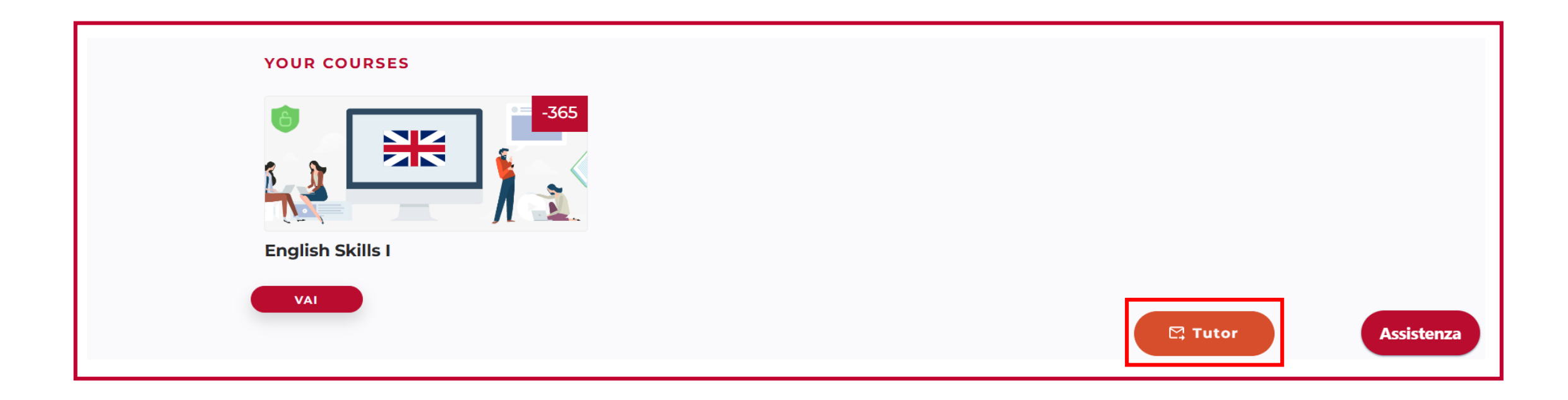

In case of <u>didactic problems</u>, by clicking on the "Tutor" button, available in all the pages of the platform, the student will be able to send an email to the teacher-tutor.

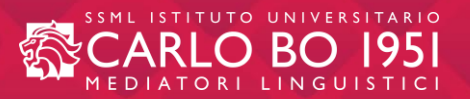

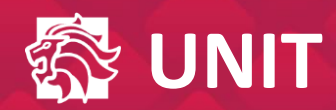

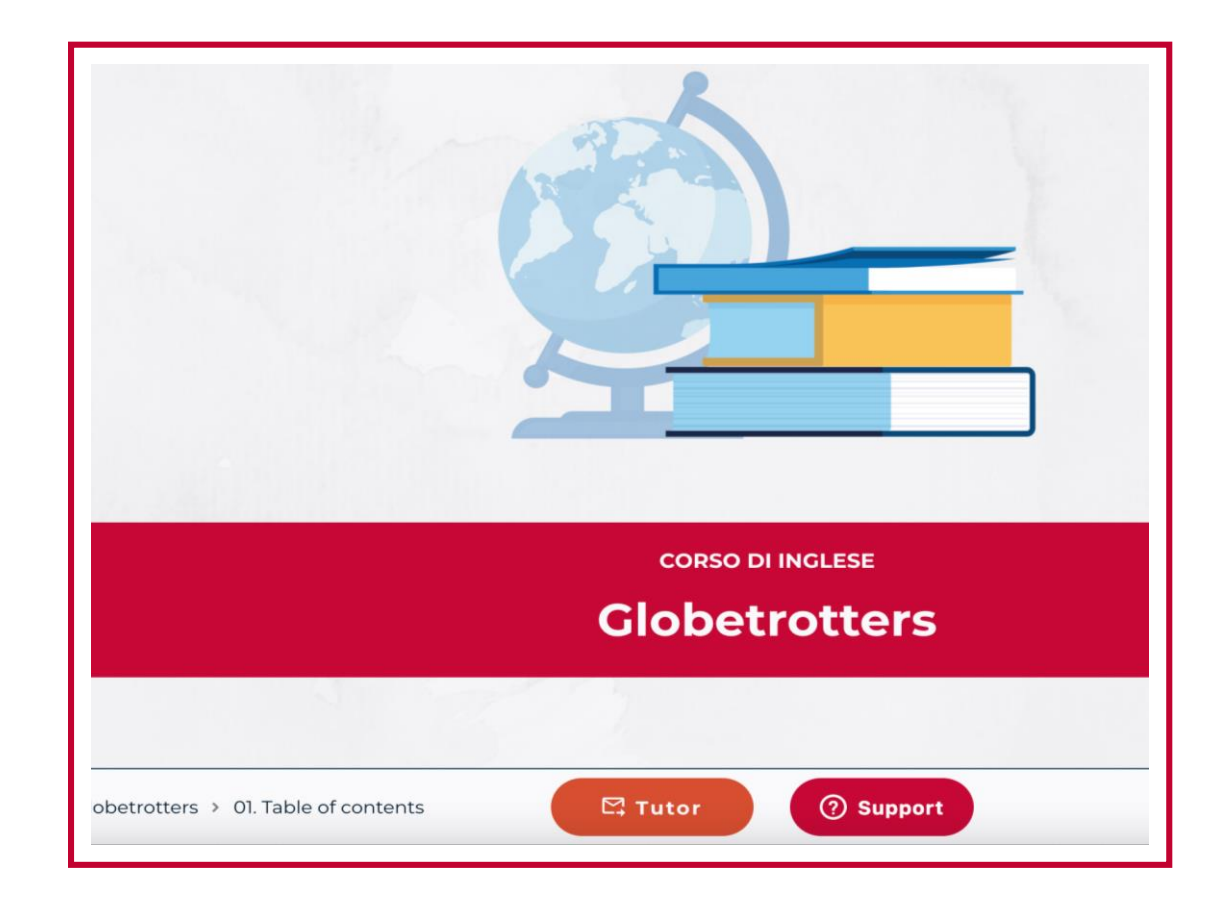

Each unit opens with the slide pictured here, displaying the title of the unit itself.

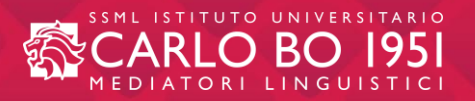

| Networking is impossible      | • | What nationality are you? <ul> <li>I'm Scottish.</li> <li>=</li> </ul> |
|-------------------------------|---|------------------------------------------------------------------------|
| Networking is useful          | • | Is your wife Italian?                                                  |
| Networking is not intelligent | - | Are they from Stockholm?     C->     No, she's Mexican.     =          |
| SEND                          |   | 3 MISTAKES TRY AGAIN CHECK                                             |

Once you have completed an exercise or answered a question, click on the **"SEND"** button to send the answer. The system will display **any mistakes in red** and **the correct answers in green**. In case of a mistake, there is the possibility to try again once by clicking on **"TRY AGAIN"**.

The "CHECK" button, on the other hand, immediately shows the correct answers. (See next slide)

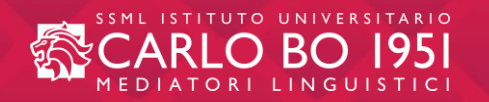

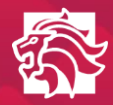

| Is your wife Italian?             | С-Э | No, she's Mexican. = |
|-----------------------------------|-----|----------------------|
| Are they from Stockholm?          | с-э | Yes, it is.          |
| No, they aren't. They are German. |     |                      |

Situation that occurs if, after carrying out the exercise and pressing the "SEND" button, the user decides not to try again ("TRY AGAIN") and immediately clicks on the "CHECK" button.

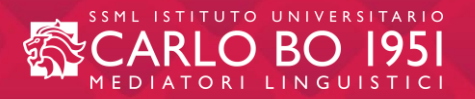

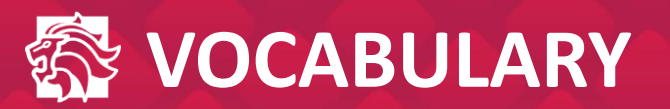

| Baseball cap       | Capellino con visiera<br>Cappellino da baseball |
|--------------------|-------------------------------------------------|
| Basketball court   | Campo da basket                                 |
| Bathroom           | Bagno                                           |
| Bedroom            | Camera da letto                                 |
| Glossary scarica * |                                                 |

At the end of each *unit* there is a glossary that can be downloaded on your device containing the important vocabulary of the *unit* in question.

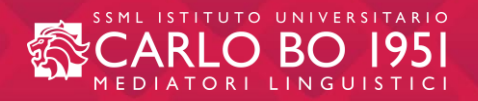

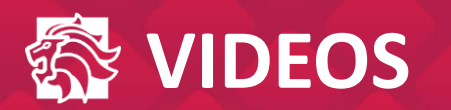

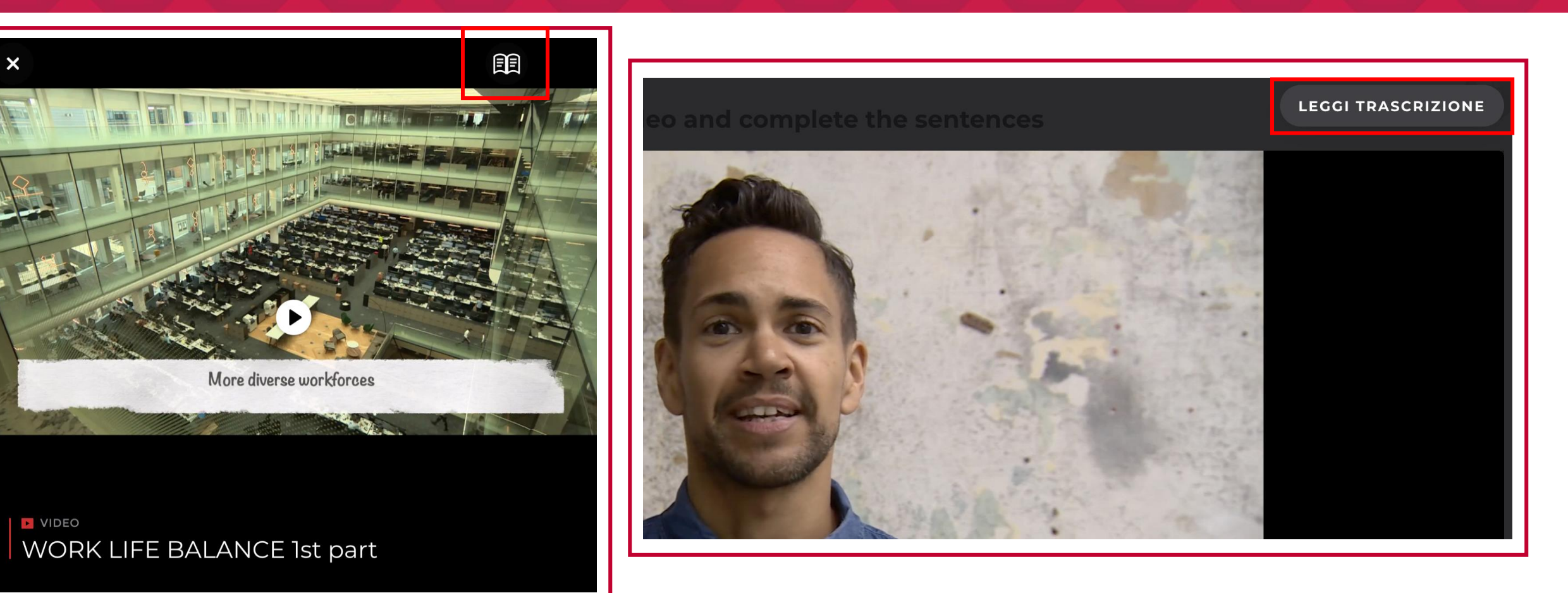

For each video, you can see the complete transcript by clicking on the <u>book icon</u> or on <u>"LEGGI TRASCRIZIONE"</u>.

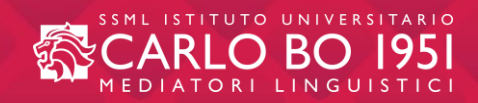

- The course is made up of 16 units plus <u>2 WAU</u> (Working across units) sections, the latter being an important revision tool.
- Units are presented one at a time and can be chosen according to preference.
- Every slide in the unit gets saved by the platform system, so that the student can interrupt work on the course at any time and resume from where they left.
- The units are always accessible and can be consulted at any time. The student can complete the exercises again for revision purposes.

| Welcome!                      |          |
|-------------------------------|----------|
| Log on and enjoy the o        | course!  |
|                               |          |
|                               |          |
|                               | <b>_</b> |
|                               |          |
| RIPRENDI DA DOVE HAI LASCIATO |          |
| RIPRENDI DA DOVE HAI LASCIATO |          |
| UNIT 2                        |          |
| UNIT 2<br>Lifestyle           |          |
| IINIT 2                       |          |
| UNIT 2<br>Lifestyle           |          |

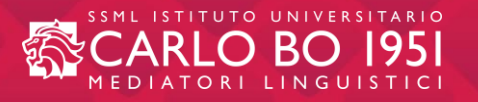

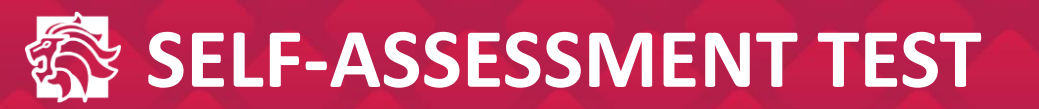

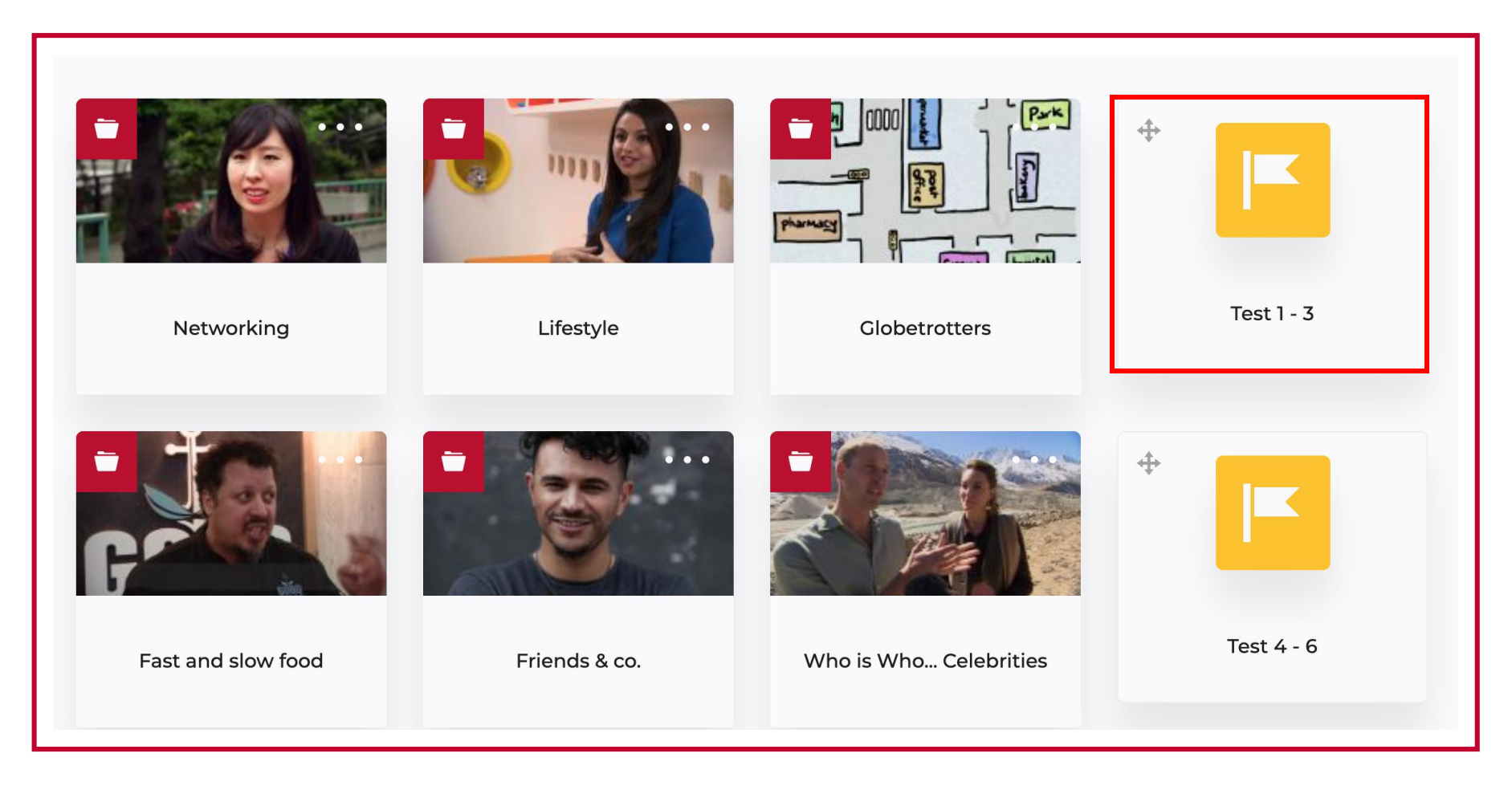

At the end of each unit section there is a self-evaluation progress test.

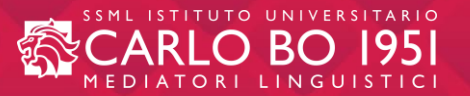

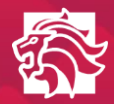

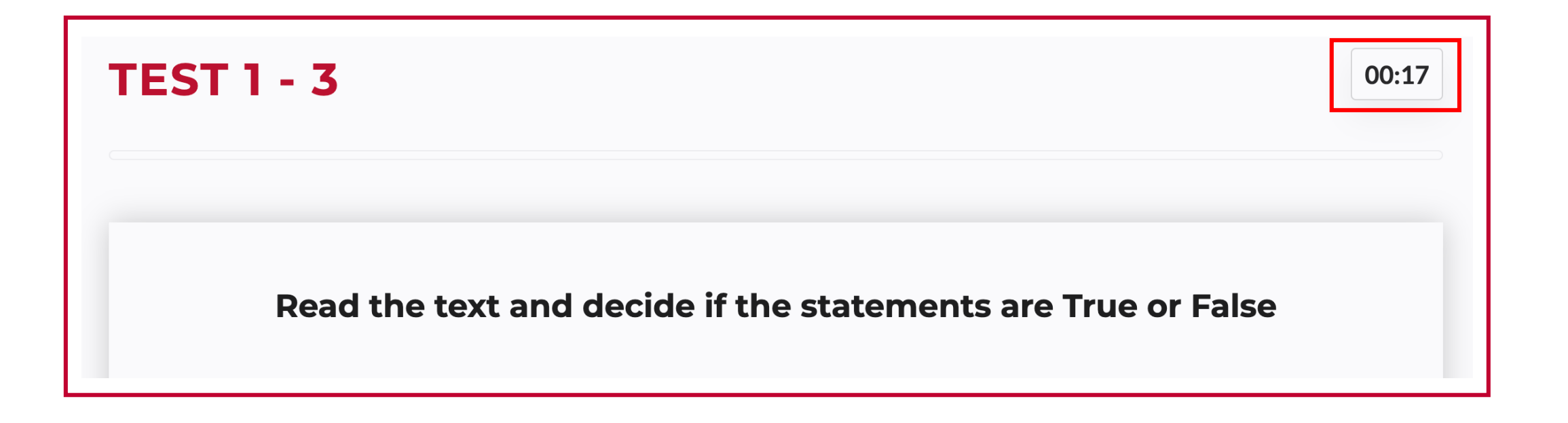

<u>The test is not timed.</u> At the top righthand corner there is a timer with the sole purpose of allowing the student to keep track of the minutes spent in carrying out the test.

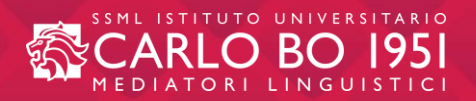

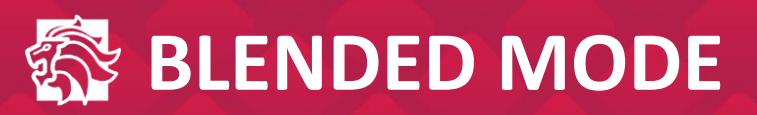

- <u>Students can choose to follow a ten week</u> <u>course</u> in the first or second semester. The classroom lessons provide a fundamental opportunity for interaction with the teacher and other students in the class.
- Although <u>attendance is not compulsory</u>, the lessons can be considered an integral part of the learning process. Students can find the programme for the lessons on the <u>IULM website</u> <u>under the Section ILC.</u>

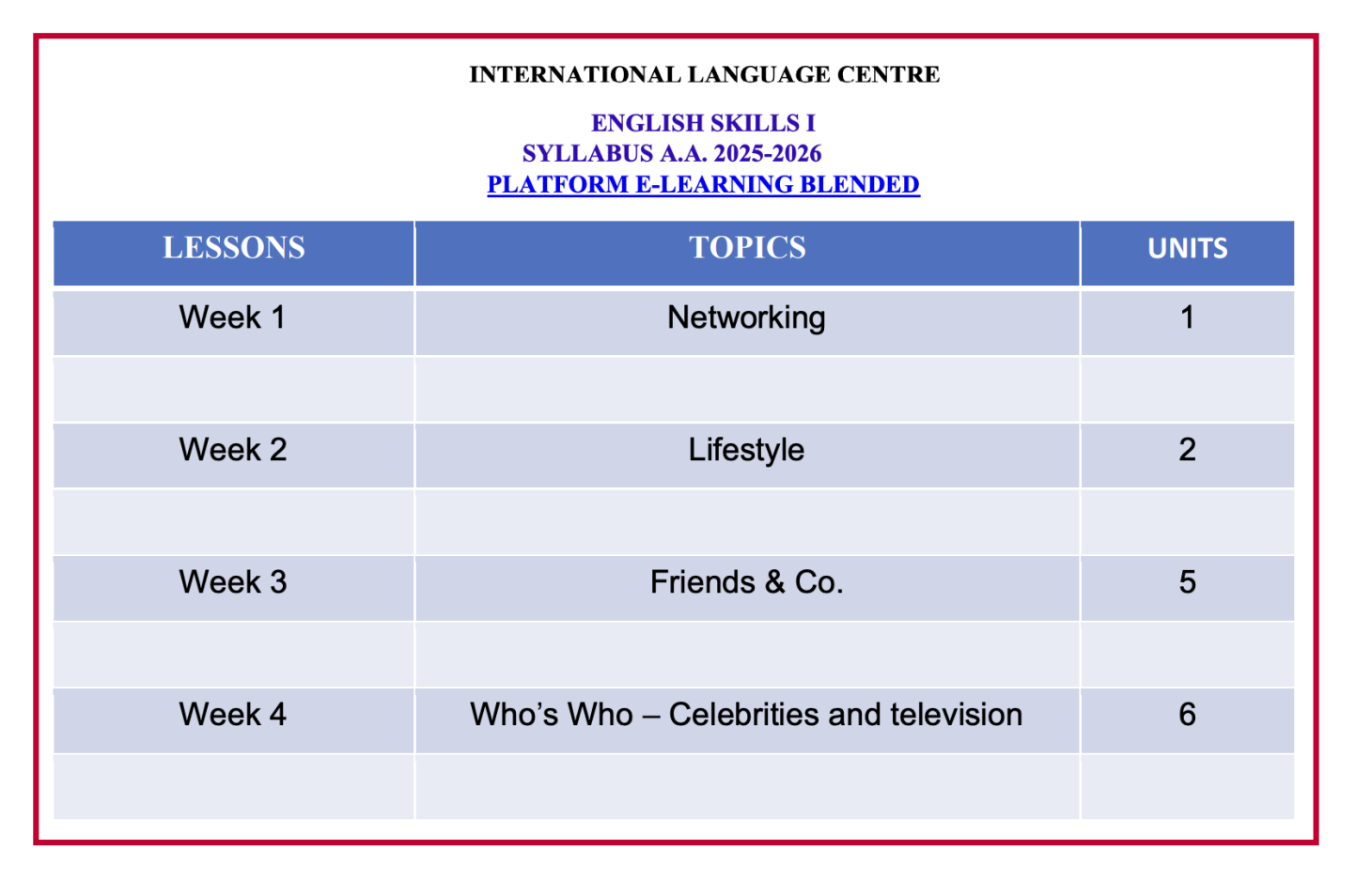

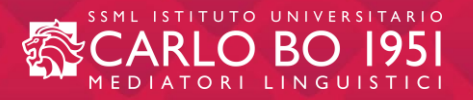

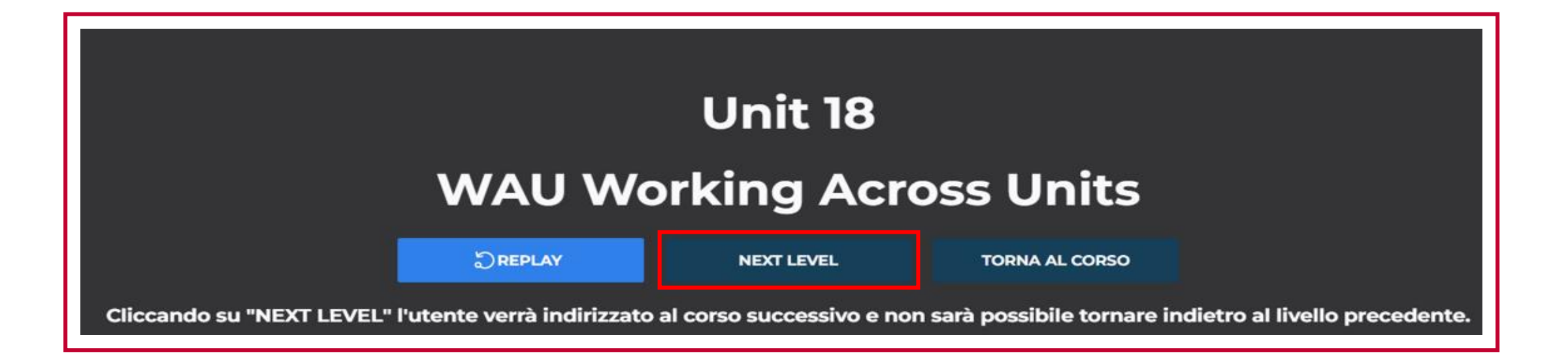

By clicking on <u>'NEXT LEVEL'</u> the user will be directed to the following course (ENGLISH SKILLS II and LUCKY DIP) and it will <u>not</u> be possible to go back to the previous level

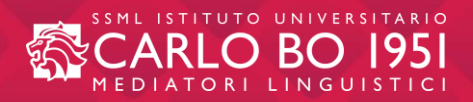

## THANK YOU!

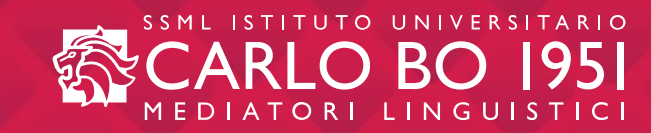